## HOW TO USE OUR ONLINE PAYMENT SYSTEM

## MEMBERSHIP INSTRUCTIONS

 When you enter the online payment system from the JOIN or MEMBERSHIP portal, you will come to this page with a payment system. To start the process, click "Add Item." You will get a list of options.

| Items  |           | Login      |
|--------|-----------|------------|
| ltem   | Item Cost | Item Total |
| a<br>1 | Surcharge | -          |
|        | Total     |            |
|        |           | Add Item   |
|        | Reset     |            |

2) If you are joining, renewing your **Membership** or giving a **Gift Membership**, you can choose the level by clicking **ADD** next the level you choose.

| Add An Item |                     |            |        |   |  |
|-------------|---------------------|------------|--------|---|--|
|             | ltem                | Item Cost  |        | Î |  |
|             | Heritage Benefactor | \$1,000.00 | Add    | 1 |  |
|             | Big Medicine        | \$800.00   | Add    |   |  |
|             | Homesteader         | \$400.00   | Add    |   |  |
|             | Prospector          | \$200.00   | Add    | Ŧ |  |
|             |                     |            | Cancel |   |  |

3) Once you've picked the membership level, you will go to a screen that looks like this.

| ms                                                                       |                                                                                                   |          |           | Log       |
|--------------------------------------------------------------------------|---------------------------------------------------------------------------------------------------|----------|-----------|-----------|
| ltem                                                                     |                                                                                                   | Quantity | Item Cost | Item Tota |
| Explorer                                                                 |                                                                                                   | 1        | \$100.00  | \$100.0   |
| Membership Type *<br>New Membership<br>Please select the membership type | If this is a gift, please provide the<br>recipient's name<br>Gift Recipients Name (if applicable) | )        |           |           |
|                                                                          |                                                                                                   |          | Surcharge | \$4.2     |
|                                                                          |                                                                                                   |          | Total     | \$104.2   |
|                                                                          |                                                                                                   |          |           | Add Item  |
|                                                                          | Reset Next                                                                                        |          |           |           |

4) Click on the **down arrow** in box below **Membership Type** and you will see options; click on the type of **Membership** you are choosing. If you are choosing a **Gift Membership**, be sure to include the name in the box next to the Membership Type.

| tems                                                             |                                                                                                    |          |           | Login      |
|------------------------------------------------------------------|----------------------------------------------------------------------------------------------------|----------|-----------|------------|
| ltem                                                             |                                                                                                    | Quantity | Item Cost | Item Total |
| Family                                                           |                                                                                                    | 1        | \$70.00   | \$70.00    |
| Membership Type *<br>New Membership<br>New Membership<br>Renewal | <ul> <li>If this is a gift, please provide the recipient's name</li> <li>Gift Recipients Name (if applicable)</li> </ul> |          |           |            |
| Gift Membership<br>Not Sure                                      |                                                                                                    |          | Surcharge | \$3.33     |
|                                                                  |                                                                                                    |          | Total     | \$73.33    |
|                                                                  |                                                                                                    |          |           | Add Item   |
|                                                                  | Reset Next                                                                                                    |          |           |            |

5) Once you've chosen the type of **Membership**, you have the option to -> 1) complete the transaction by clicking **NEXT** at the bottom of the page; or -> 2) click on **ADD ITEM** to add a donation or a gift membership.

| ms                                |                                       |          |           | Lo       |
|-----------------------------------|---------------------------------------|----------|-----------|----------|
| Item                              |                                       | Quantity | Item Cost | Item To  |
| Family                            |                                       | 1        | \$70.00   | \$70.    |
| Membership Type *                 | If this is a gift, please provide the |          |           |          |
| Renewal                           |                                       |          |           |          |
| Please select the membership type |                                       |          |           |          |
|                                   |                                       |          | Surcharge | \$3.     |
|                                   |                                       |          | Total     | \$73.    |
|                                   |                                       |          |           | Add Item |
|                                   |                                       | 1        |           | <u>↑</u> |

6) Once you complete all the purchases for this transaction, you will be asked for your name, address, and shipping address. Hit **NEXT** at the bottom of the screen and you will be taken to the screen for entering your credit card information. That's it! You've done it.

## DONATION INSTRUCTIONS THROUGH THE MEMBERSHIP PORTAL

7) If you are DONATING, you will start with the same screen as Membership, simply scroll down to choose a program to designate the donation toward. (Note, you can always choose "Greatest Need" to provide general support to MHS). You see CUSTOM next to ADD, which allows you to choose an amount to enter.

| Add An Item                        | ×          |   |
|------------------------------------|------------|---|
| Donation to the Heritage Center    | Custom Add | • |
| Donation to the Research Center    | Custom Add |   |
| Donation to the Museum             | Custom Add |   |
| Donation to Publications           | Custom Add |   |
| Donation to Education and Outreach | Custom Add | Ŧ |
|                                    | Cancel     |   |

8) Once you've chosen how to direct your gift, you can either -> 1) complete the transaction by clicking on NEXT at the bottom of the page; or -> 2) add another item, such as another designated gift to your transaction by clicking on ADD ITEM.

| Items                         |                |           | Login      |
|-------------------------------|----------------|-----------|------------|
| ltem                          |                | Item Cost | Item Total |
| Donation to the Greatest Need |                | 1 100.0d  | \$100.00   |
|                               |                | Total     | \$100.00   |
|                               | Reset Next - 1 |           | Add Item   |

9) Once you complete your membership and/or all the designated and undesignated donations for this transaction, click on **NEXT** at the bottom of the page. Then you will be asked for your name, address, and shipping address. Hit **NEXT** at the bottom of the screen and you will be taken to the screen for entering your credit card information. This will complete the transaction.

*Please call our office at 406-444-2918 if you have any questions about using our online system. We hope this tutorial was helpful.*